## **TX-125 firmware update instruction**

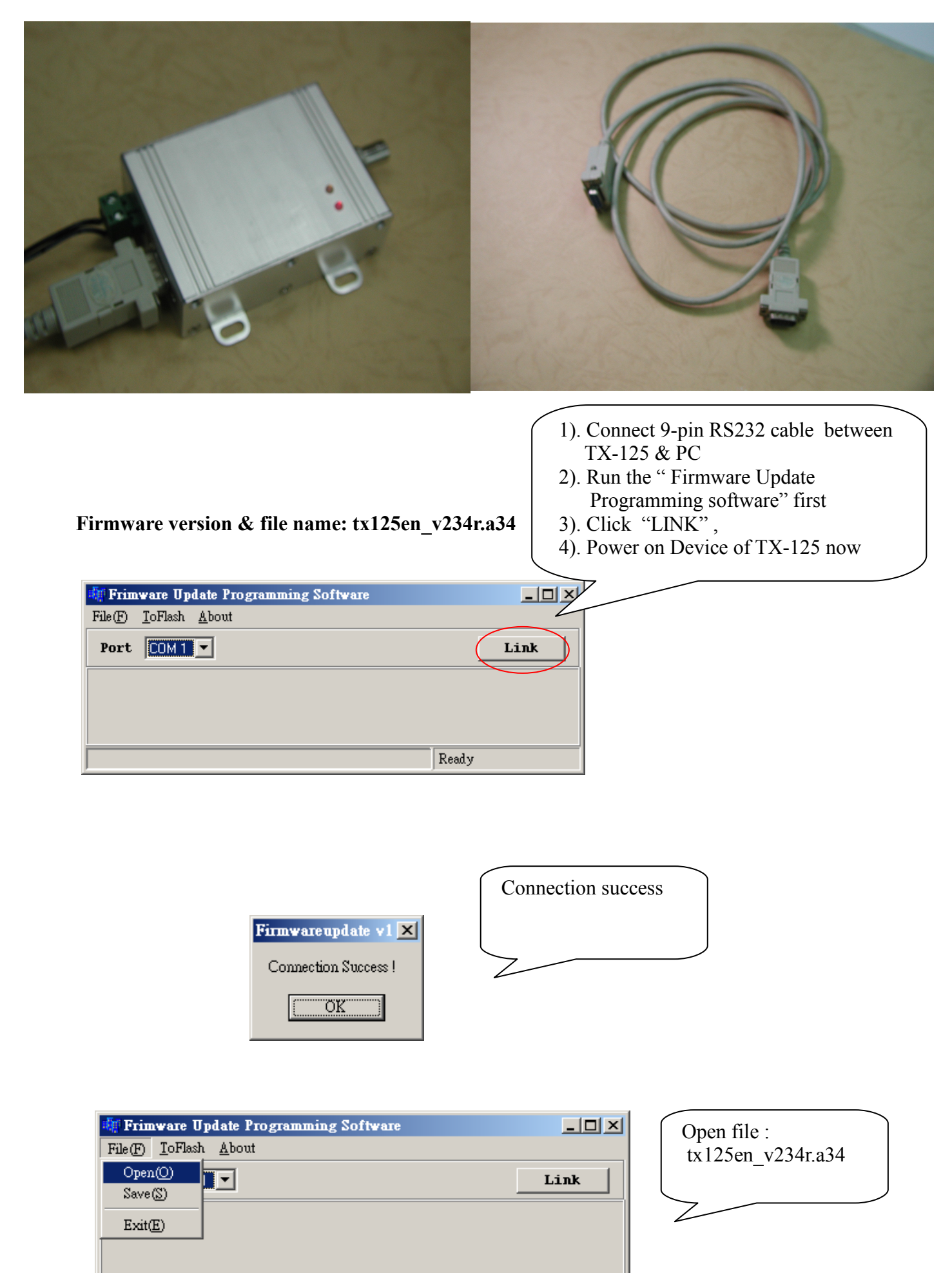

Ready

| Frimware Update Programming Software   File(F) ToFlash   About   Port Write   F4 |       | Use "Write" button<br>to Update Firmware |
|----------------------------------------------------------------------------------|-------|------------------------------------------|
|                                                                                  | Ready |                                          |

| 🐗 Frimware Update Programming Software |       | Programming |
|----------------------------------------|-------|-------------|
| File(F) <u>T</u> oFlash <u>A</u> bout  |       |             |
| Port COM 1                             | Link  |             |
| H:\tx125_v200.a34                      |       |             |
|                                        | Write |             |

| 🏘 Frimware Update Programming Software        |      |
|-----------------------------------------------|------|
| File( <u>F)</u> <u>T</u> oFlash <u>A</u> bout |      |
| Port COM 1 💌                                  | Link |
| H:\tx125_v200.a34                             |      |
|                                               | Read |

| 🚛 Frimware Update Programming Software |                   |       |
|----------------------------------------|-------------------|-------|
| File(F) <u>T</u> oFlash <u>A</u> bout  |                   | L     |
| Port COM 1 -<br>H:\tx125_v200.a34      | Transmit Success! | Link  |
|                                        |                   | Ready |